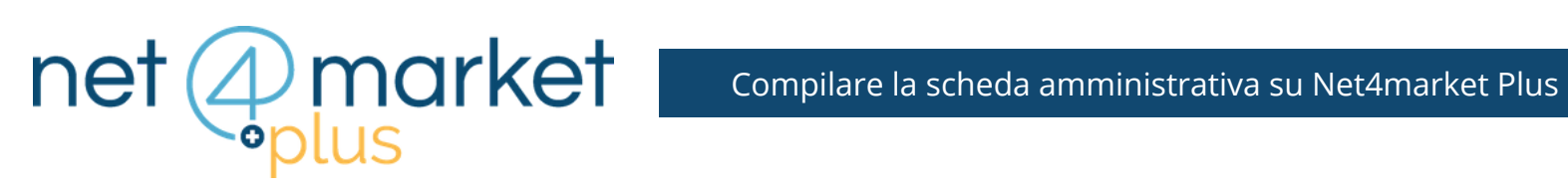

# SCHEDA AMMINISTRATIVA SU **NET4MARKET PLUS**

## 1. ISCRIZIONI PREVIDENZIALI E ASSICURATIVE

Compila tutti i campi obbligatori relativi alle Iscrizioni previdenziali e assicurative.

| Iscrizioni previdenziali e assicurative                                                                                                    |                                                                                                |                                      |
|----------------------------------------------------------------------------------------------------|------------------------------------------------------------------------------------------------|--------------------------------------|
| Numero dipendenti / volta volta volt |                                                                                                |                                      |
| Contratto collettivo<br>nazionale del lavoro<br>(*):                                                                                                    | <b>*</b>                                                                                       |                                      |
| Iscrizione INPS di (*):                                                                                                    |                                                                                                |                                      |
| Numero matricola (*):                                                                                                    |                                                                                                |                                      |
| Iscrizione INAIL di (*):                                                                                                    |                                                                                                |                                      |
| Codice ditta INAIL (**):                                                                                                    |                                                                                                |                                      |
| Codice posizione<br>assicurativa territoriale:                                                                                                    | Con decorrenza:                                                                                |                                      |
| Aggiungi / modifica                                                                                                    | Per poter inserire il <b>codice posizio</b> r                                                  | ne assicurativa                      |
| Codice posizione assicurativa territoriale Con decorrenza                                                                                                    | <b>territoriale</b> , digita il codice nell'app<br>clicca poi sul pulsante " <b>Aggiungi /</b> | posito campo e<br><b>Modifica</b> ". |
|                                                                                                    |                                                                                                |                                      |

# 2. SEZIONI NON OBBLIGATORIE

Puoi continuare compilando anche le sezioni non obbligatorie:

- Direzione provinciale del lavoro territorialmente competente per informativa lavoratori disabili
- Certificato tribunale reg. pers. giuridiche
- Certificato prefettura

## 3. CAMERA DI COMMERCIO

Compila la sezione C.C.I.A.A.: questa parte deve essere compilata solo nel caso di iscrizione alla Camera di Commercio, diversamente è sufficiente cliccare su "No"

| Amministrativa Requisiti di idoneita' professionale  C.C.LAA Iscritto ("): Si No Numero iscrizione ("): della citta' di ("):                                                                                                    | Preliminare Principale Ammin         | st 🛛 Certificazioni 🥥 Autocertifi | ⊗ Categorie ⊗ Dati ca | leg ⊗ Certificazi () |
|----------------------------------------------------------------------------------------------------|--------------------------------------|-----------------------------------|-----------------------|----------------------|
| Requisiti di idoneita' professionale         C.C.I.A.A         Iscritto (*):       Iscritto (*):         Vumero iscrizione (*):       del (*):         della citta' di (*):       Iscritto (*):                                                                                                    | Amministrativa                       |                                   |                       |                      |
| C.C.I.A.A           Iscritto (*):           Numero iscrizione (*):           della citta' di (*):                                                                                                    | Requisiti di idoneita' professionale |                                   |                       |                      |
| Numero iscrizione (*):     del (*):       della citta' di (*):     Image: Constraint of the second second | Si                                   | O No                              |                       |                      |
| della citta' di (*):                                                                                                    | Numero iscrizione (*):               | del (*                            | ):                    |                      |
|                                                                                                    | della citta' di (*):                 |                                   |                       | 0 5                  |
| Numero R.E.A. (*): Codice attivita' (*):                                                                                                    | Numero R.E.A. (*):                   | Codic                             | e attivita' (*):      |                      |

#### 4. DATI AGENZIA DELLE ENTRATE

E' necessario compilare almeno tutti i campi obbligatori solo se viene selezionata la sede Ufficio imposte - agenzia delle entrate oppure Direzione regionale agenzie entrate - ufficio grandi contribuenti

| 🔿 Dati agenzia delle entrate                             |                                                                                                    |  |  |  |  |  |
|----------------------------------------------------------|----------------------------------------------------------------------------------------------------|--|--|--|--|--|
| Sede (*):                                                | <ul> <li>Ufficio imposte - agenzia delle entrate</li> <li>Direzione regionale agenzia delle entrate - ufficio grandi contribuenti</li> <li>Non applicabile</li> </ul> |  |  |  |  |  |
| Territorialmente<br>competente di (*):<br>Indirizzo (*): | CAP (=):                                                                                                    |  |  |  |  |  |
| Localita' (*):                                           |                                                                                                    |  |  |  |  |  |
| Telefono:                                                | Fax:                                                                                                    |  |  |  |  |  |
| Email:                                                   |                                                                                                    |  |  |  |  |  |

## 5. CONTI CORRENTI D'APPOGGIO

Inserisci i **conti correnti d'appoggio** (è possibile inserire più di un conto corrente)

| iale (*): |                           |           |                         |
|-----------|---------------------------|-----------|-------------------------|
| AN (*):   |                           |           | Clicca poi sul pulsante |
| VIFT/BIC: |                           |           | Aggiungi / Modifica     |
|           | Aggiungi / modifica       |           |                         |
| iliale    | IBAN                      | SWIFT/BIC | Delegati                |
| remona    | IT60X05428111010000001234 | 456       | × 💉 💼                   |
|           |                           |           |                         |

L'elenco dei conti correnti aggiunti ti apparirà nella sezione sottostante. Potrai sempre cancellare o modificare i dati inseriti cliccando rispettivamente su oppure

# 6. DELEGATI AI CONTI

Dal menù a tendina seleziona il conto corrente a cui associare il **delegato** e compila tutti i campi obbligatori. Ripeti l'operazione per ciascun delegato.

| Conto a cui asso<br>delegato (*): | ciare il        |                  |             |                                     |                                     | *   |
|-----------------------------------|-----------------|------------------|-------------|-------------------------------------|-------------------------------------|-----|
| Nome (*):                         |                 |                  | Cognom      | ie (*):                             |                                     |     |
| Nazione:                          |                 |                  | ✓ Codice f  | iscale (*):                         |                                     |     |
| Luogo di nascita                  | (*):            |                  |             |                                     |                                     | 0   |
| Data di nascita (                 | *):             |                  |             | Clicca poi s<br>" <b>Aggiungi /</b> | sul pulsante<br><b>' Modifica</b> " |     |
|                                   | Aggiungi / modi | fica             |             |                                     |                                     |     |
| Nome                              | Cognome         | Luogo di nascita | Data di nas | Codice fiscale                      |                                     |     |
| Marketing                         | Net4market      | Cremona (CR)     | 12/09/1980  | DLLGRT80L54S150V                    | Q 🖉 🚍                               | n ) |

L'elenco dei conti correnti aggiunti ti apparirà nella sezione sottostante. Potrai sempre cancellare o modificare i dati inseriti cliccando rispettivamente su 🕅 oppure 🎤

# 7. CAPACITÀ ECONOMICO FINANZIARIA

| Specifica la <b>Capacità economica finanziaria</b> degli ultimi 3 anni<br>Attenzione:                       |      |                |  |  |  |  |
|----------------------------------------------------------------------------------------------------|------|----------------|--|--|--|--|
| - ▲ Capacita' economico finanziaria<br>Fatturato (es. per specificare € 12.150.620,32 scrivere 12150620,32) |      |                |  |  |  |  |
| Anno:                                                                                                    | 2018 | Fatturato (*): |  |  |  |  |
| Anno:                                                                                                    | 2017 | Fatturato (*): |  |  |  |  |
| Anno:                                                                                                    | 2016 | Fatturato (*): |  |  |  |  |
|                                                                                                    |      |                |  |  |  |  |

Scrivi l'importo identificando solo la parte decimale con la virgola (es. per specificare € 12.150.620,32 scrivere 12150620,32)

# 8. **SALVA**

Una volta compilate tutte le sezioni della scheda Amministrativa, clicca sul pulsante in alto a sinistra

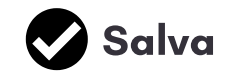

# Hai ancora problemi? Contattaci!

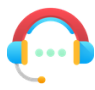

Centralino: +39 0372 801730 Numero dedicato: +39 0372 080703

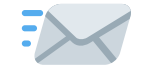

imprese@net4market.com

#### Net4market - CSAmed s.r.l.

Corso Giacomo Matteotti, 15 - 26100 Cremona | Via Piccinni, 31 - 00199 Roma IT Tel: +39 0372 801730 - Fax: +39 0372 801740 - C.F. e P.IVA 02362600344 www.net4market.com - info@net4market.com